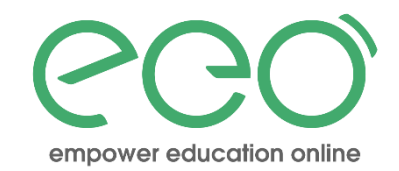

## ClassIn安装操作手册 ---学员版

## 促进在线教育专业化

赋学生以自由 赋教师以专业 赋知识以传播

www.eeo.cn

北京翼鸥教育科技有限公司

目录

#### 1.下载

2.安装和注册

3.主界面(IM界面)

4.教室界面布局以及常用工具

5.工具栏以及工具箱常用功能

6.工具箱常用功能, 答辩场景, 屏幕共享

7.关闭摄像头及退出教室

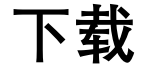

CCO | Classin | Schooin

电脑端: <u>https://www.eeo.cn/cn/download.html</u> 点击链接下载。如图。

移动端:苹果用户请在苹果商店 APP Store 中搜索: classin,不区分大小写;

安卓设备请在【应用商店】或【应用市场】里搜索: classin

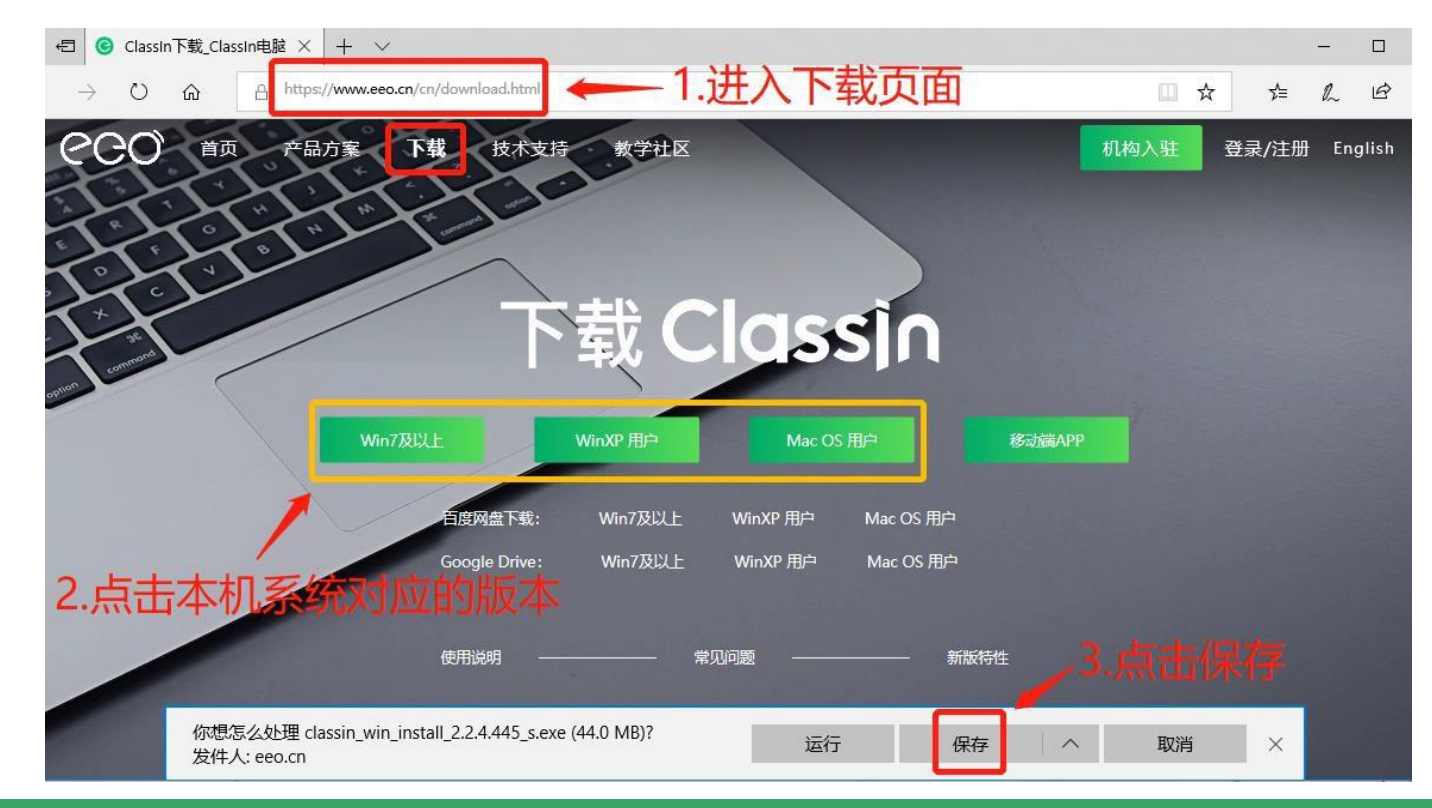

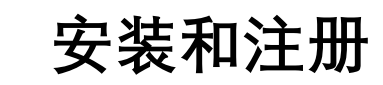

按引导操作即可。注意首次安装,会进入【设备检测】,完成检测,请勿跳过。以免使用不畅

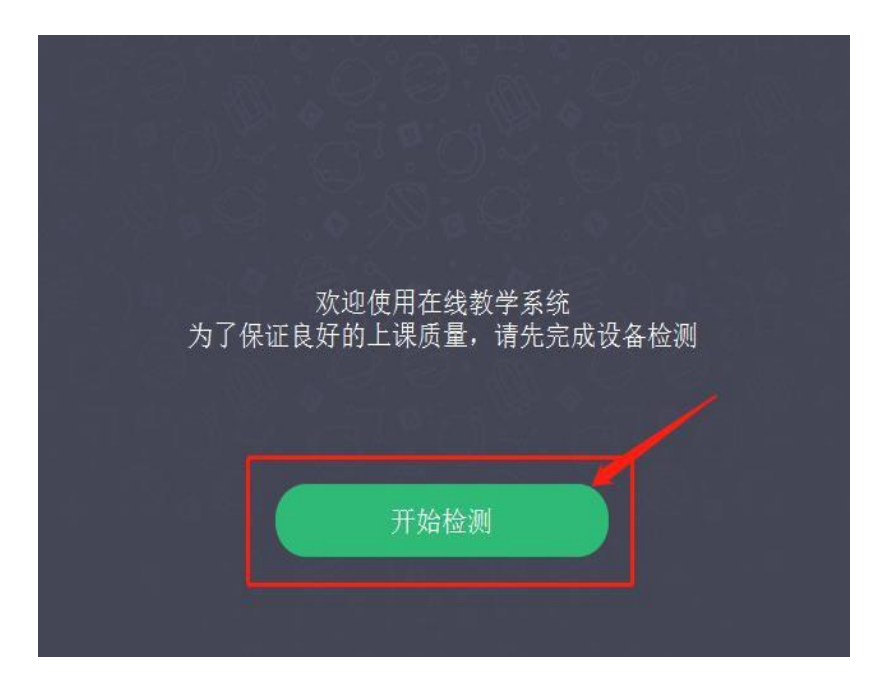

|        |                                          | krednosten sonos                         |
|--------|------------------------------------------|------------------------------------------|
| 》 系统检测 | 帐号: #################################### | 昵称:老师                                    |
| 摄像头检测  | 操作系统:                                    | Windows 10 (1803)                        |
|        | 处理器(CPU):                                | Intel(R) Core(TM) i5-7200U CPU @ 2.50GHz |
| 扬声器检测  | 缓存可用空间:                                  | 291.42 MB                                |
| 麦克风检测  | 服务器名称:                                   | EEO-A1154 (Auto)                         |
|        | IP地址:                                    | 116.231.82.208                           |
|        | 云盘地址:                                    | CHT0S122.228.251.24                      |
|        | 网络延时:                                    | 10ms                                     |
|        | 丢包率:                                     | 0%                                       |
|        | 🔅 网络不好? 点击这里                             |                                          |

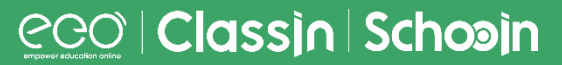

## 主界面 (IM界面)

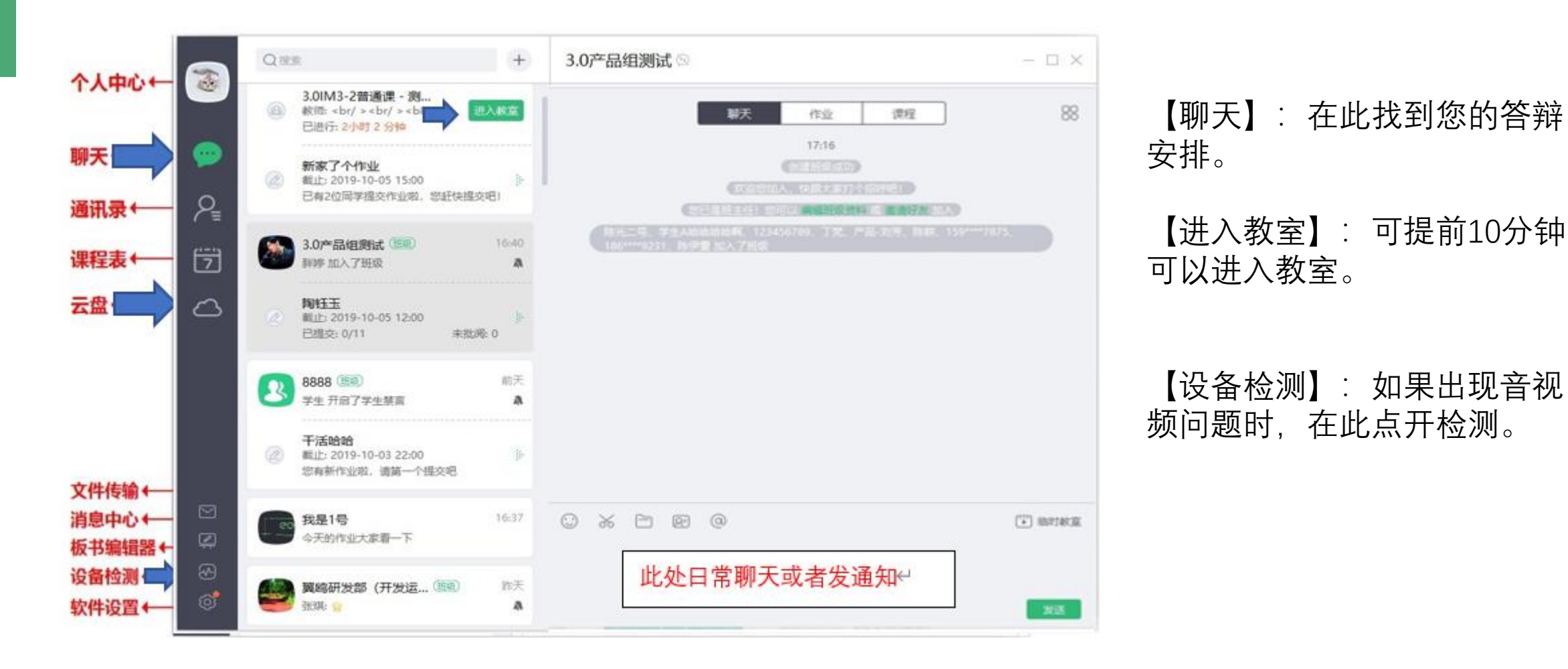

## 主界面 (IM界面)

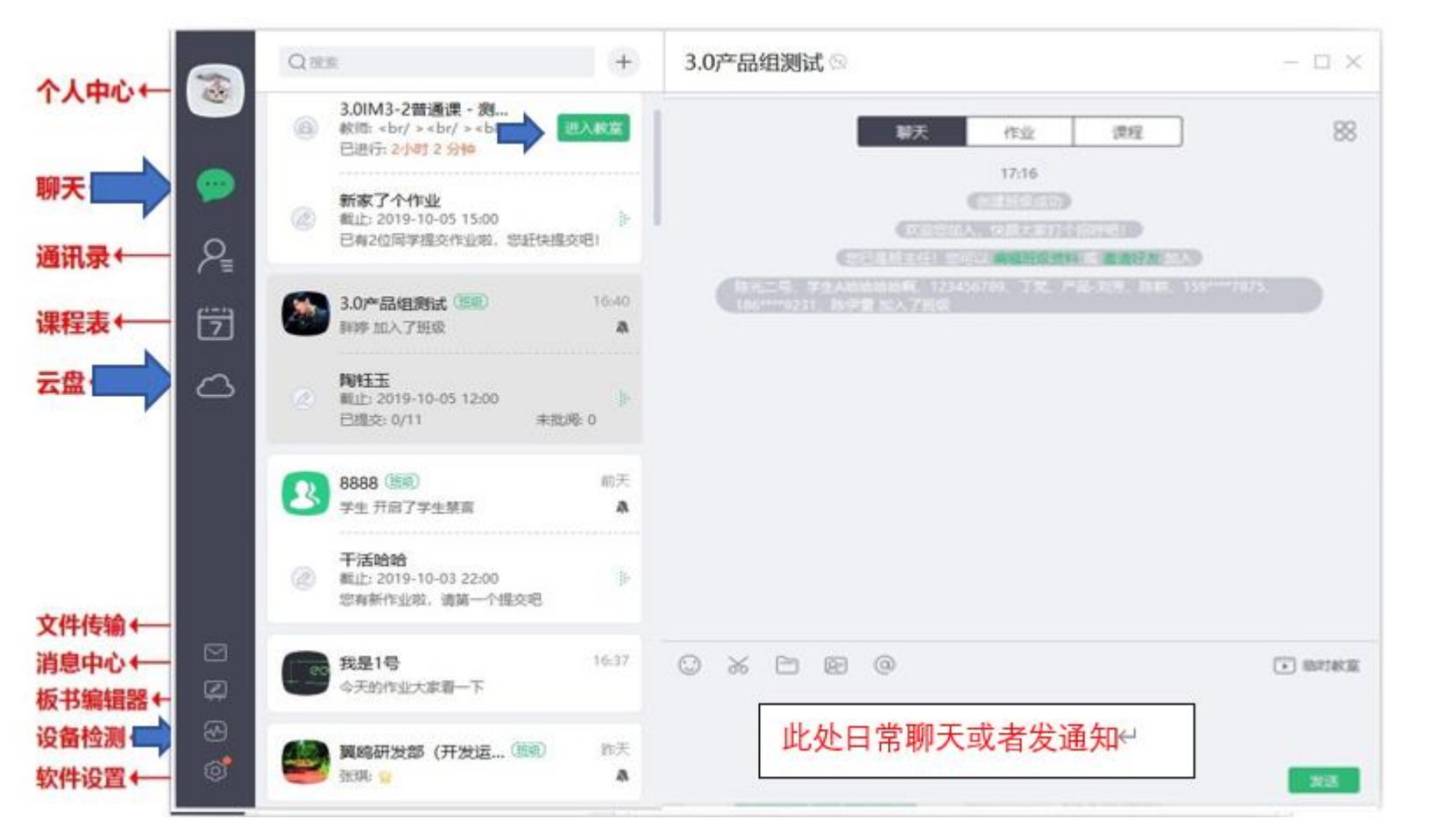

【云盘】: 您需要在课上打开的所有文件, 学生的PPT, 音视频, 答辩文档, 均需提前一天发送给您的导师上传。或自己在此上传。

【注意事项】1。文件大小不 得超过100M.

2.PPT内音视频需要单独上传。 3.PPT需要office制作,不建议 使用WPS制作

## 教室界面布局以及常用工具

布局

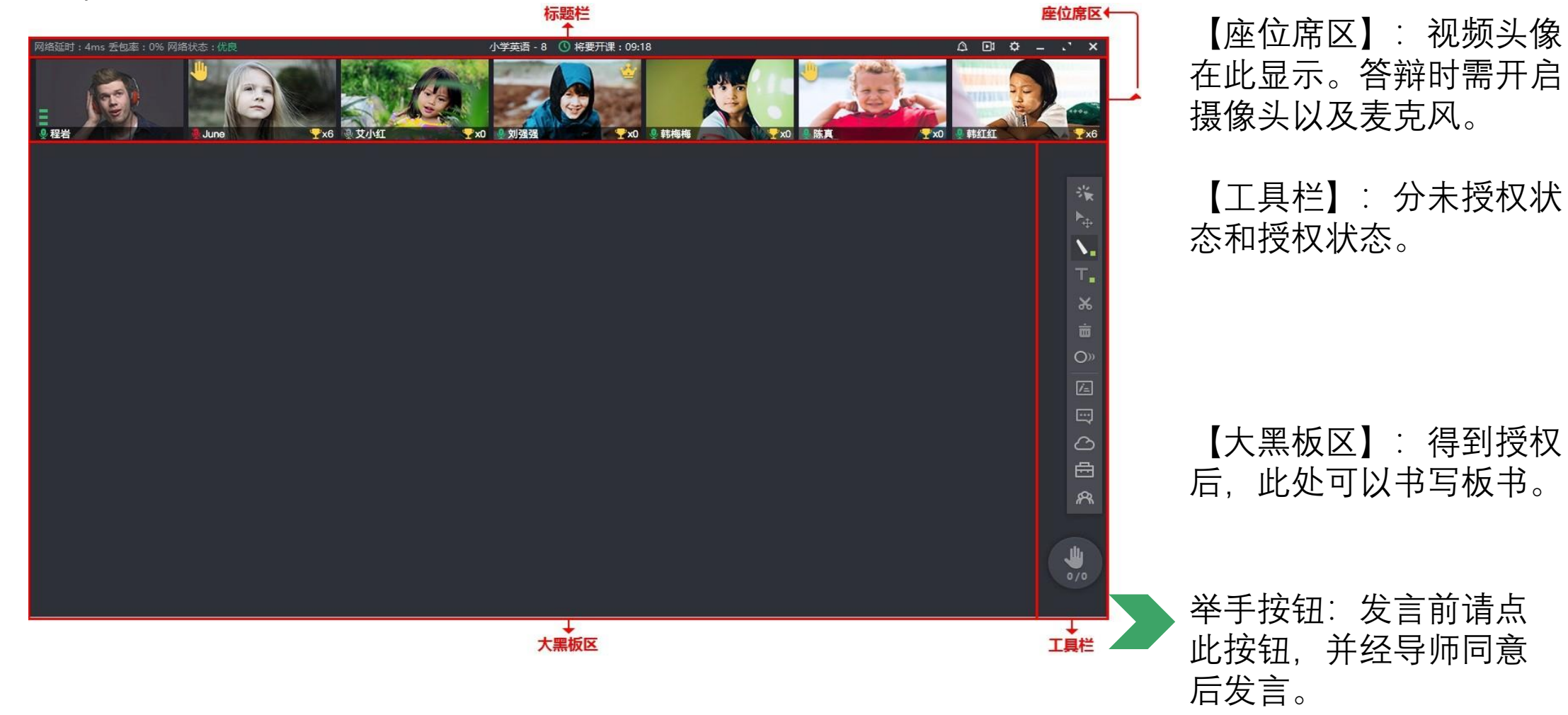

## 教室界面布局以及常用工具

#### 布局---工具栏状态

![](_page_7_Figure_2.jpeg)

【授权前】: 只能在聊天 框发言, 或者通过举手发 言

【授权后】: 可参与互动, 书写, 使用文件等操作。

授权后,头像右侧出现皇 冠,同时工具栏增多

![](_page_7_Picture_6.jpeg)

#### 工具栏以及工具箱常用功能

得到授权后可操作以下功能,请在导师允许前提下操作。

![](_page_8_Figure_2.jpeg)

#### 工具栏以及工具箱常用功能

移动设备端

eeo | Classin | Schooin

![](_page_9_Picture_2.jpeg)

移动设备端和电脑客户端操 作基本一致。部分功能由于 屏幕大小原因。隐藏在画笔 功能下。 点击画笔功能,即可切换 【文字】 【云盘】 【动画触发】 【选择移动】功能。

答辩场景

【台上】显示视频头像

#### 【台下】不显示头像,但是可以看到教室内所有场景。如需上台,请举手

#### 【定时器】: 答辩时导师会给出时间限制, 定时器显示在屏幕上, 请按照规定时间答辩

![](_page_10_Picture_4.jpeg)

![](_page_10_Picture_5.jpeg)

![](_page_11_Picture_0.jpeg)

【多向屏幕共享】: 如需展示学员自己电脑的课件, 或者软件时, 请向老师申请多向屏幕共享。并在收到 提示后, 点击同意。

将同意后出现的绿框移至需要展示的内容上。并且确认导师已经看到学员桌面后再进行答辩。

![](_page_11_Picture_3.jpeg)

![](_page_11_Picture_4.jpeg)

## 关闭摄像头及退出教室

【退出教室】: 直接点击关闭按钮

【关闭摄像头】 1: 点击设置 2: 点击摄像头的下拉按钮 3: 点击禁用

![](_page_12_Picture_3.jpeg)

移动端:从设置按钮点开即可

![](_page_13_Picture_0.jpeg)

empower education online

# **Thank You!**

www.eeo.cn

北京翼鸥教育科技有限公司